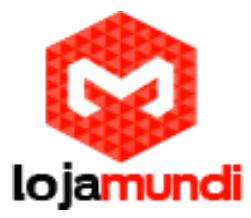

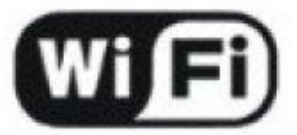

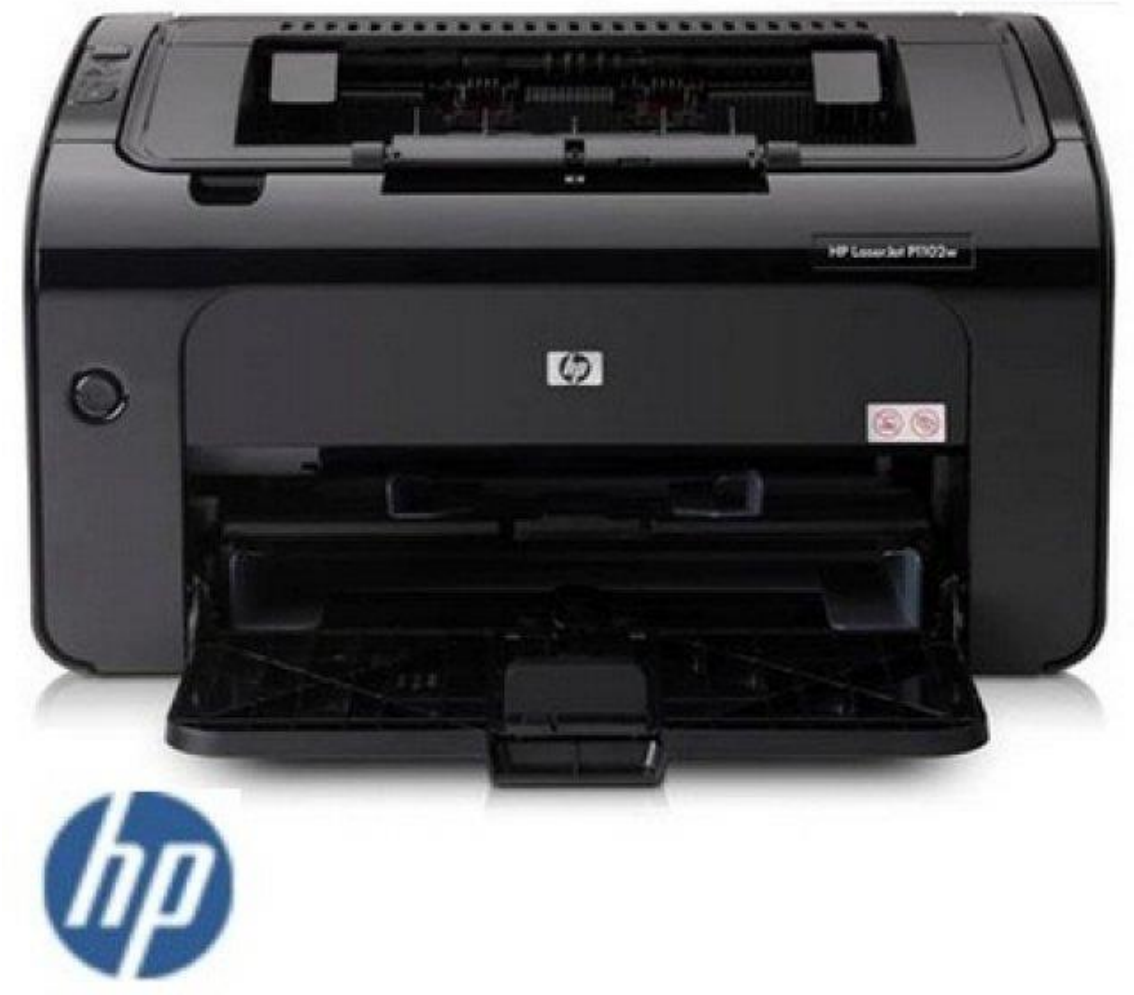

Neste artigo, vou demonstrar como instalar e configurar na Cubieboard 2 o Servidor de Impressão CUPS.

A distribuição utilizada será o Cubian, que está instalado em uma Cubieboard 2.

Link da Imagem para SD Card

http://cubie.nobrainz.de/downloads/CTDebian\_1.9\_hdmi.zip

É necessário para nossos testes uma impressora USB, PARALELA ou de REDE. No exemplo a seguir tenho uma HP LaserJet Professional P1102w, HP Laser com rede sem fio, nela está configurado o IP 11.11.11.22.

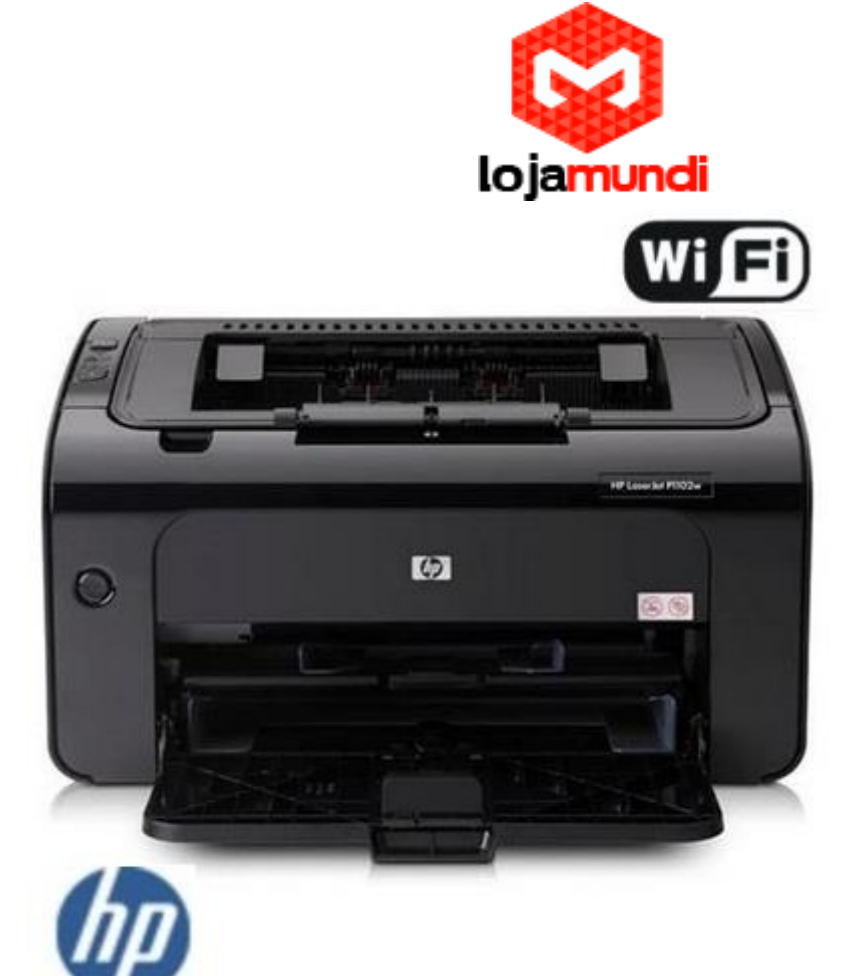

Instalação:

aptitude update apt-get install cups samba printer-driver-hpijs printer-driver-hpcups

vim /etc/cups/cupsd.conf

LogLevel warning SystemGroup Ipadmin

# Allow remote access Port 631 Listen /var/run/cups/cups.sock

# Share local printers on the local network. Browsing On BrowseOrder allow,deny BrowseAddress @LOCAL DefaultAuthType Basic <Location /> Allow From All

# Allow shared printing and remote administration... Order allow,deny

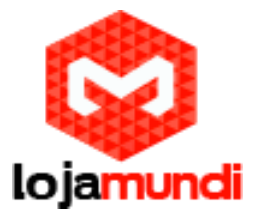

Allow @LOCAL </Location> <Location /admin> Allow From All

# Allow remote administration...
Order allow, deny
Allow @LOCAL
</Location>
Corder allow, deny
Allow all
</Location>
<Location / admin/conf>
AuthType Default
Require user @SYSTEM

# Allow remote access to the configuration files...

Order allow, deny

Allow @LOCAL

</Location>

<Policy default>

<Limit Send-Document Send-URI Hold-Job Release-Job Restart-Job Purge-Jobs Set-Job-Attributes Create-Job-Subscription Renew-Subscription Cancel-Subscription Get-

Notifications Reprocess-Job Cancel-Current-Job Suspend-Current-Job Resume-Job CUPS-

Move-Job>

Require user @OWNER @SYSTEM

Order allow,deny

</Limit>

<Limit CUPS-Add-Modify-Printer CUPS-Delete-Printer CUPS-Add-Modify-Class CUPS-Delete-Class CUPS-Set-Default>

AuthType Default

Require user @SYSTEM

Order allow, deny

</Limit>

<Limit Pause-Printer Resume-Printer Enable-Printer Disable-Printer Pause-Printer-After-Current-Job Hold-New-Jobs Release-Held-New-Jobs Deactivate-Printer Activate-Printer Restart-Printer Shutdown-Printer Startup-Printer Promote-Job Schedule-Job-After CUPS-Accept-Jobs CUPS-Reject-Jobs>

. AuthType Default

Require user @SYSTEM

Order allow, deny

</Limit>

<Limit Cancel-Job CUPS-Authenticate-Job>

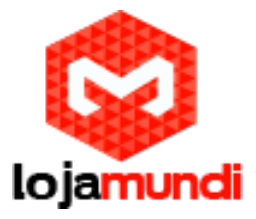

Require user @OWNER @SYSTEM Order allow,deny </Limit> <Limit All> Order allow,deny </Limit> </Policy>

Agora reinicie o serviço:

\$ sudo /etc/init.d/cups restart

Faça um teste para ver se esta tudo correndo bem.

No exemplo abaixo eu coloco o IP da minha rede, altere conforme a sua.

• http://11.11.11.122:631

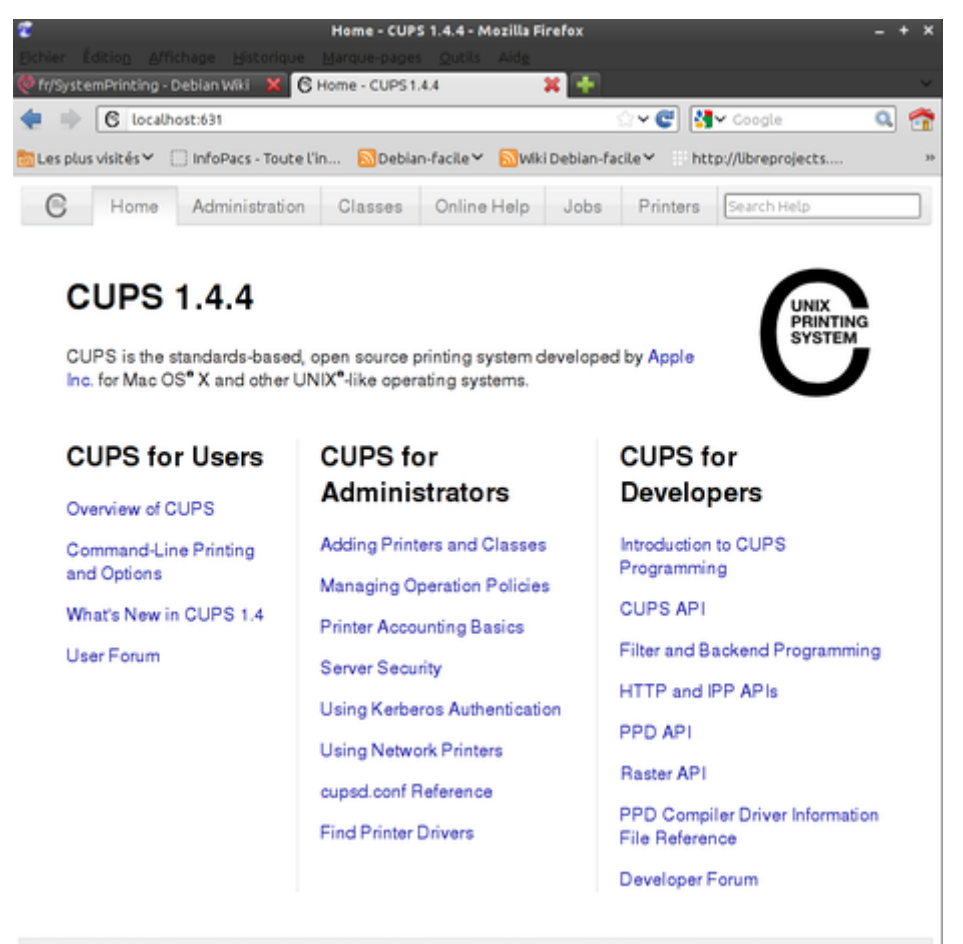

CUPS and the CUPS logo are trademarks of Apple Inc. CUPS is copyright 2007-2010 Apple Inc. All rights reserved.

Configuração do samba:

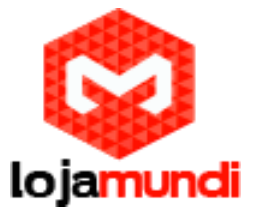

Aqui fica a parte muito importante, geralmente muitas pessoas recebem um erro de "Acesso Negado: Não foi possível estabelecer uma conexão". Elas conseguem instalar a impressora, mas não é possível imprimir por acesso negado. Vamos resolver esse probleminha.

vim /etc/samba/smb.conf

[global]

```
workgroup = WORKGROUP
server string = %h server
dns proxy = no
log file = /var/log/samba/log.%m
max log size = 1000
panic action = /usr/share/samba/panic-action %d
encrypt passwords = true
passdb backend = tdbsam
obey pam restrictions = yes
unix password sync = yes
passwd program = /usr/bin/passwd %u
passwd chat = *Enter\snew\s*\spassword:* %n\n *Retype\snew\s*\spassword:* %n\n
*password\supdated\ssuccessfully*.
pam password change = yes
map to guest = bad user
```

# If you want to automatically load your printer list rather # than setting them up individually then you'll need this load printers = yes

# lpr(ng) printing. You may wish to override the location of the # printcap file

- ; printing = bsd
- ; printcap name = /etc/printcap

# CUPS printing. See also the cupsaddsmb(8) manpage in the # cupsys-client package. printing = cups printcap name = cups

[homes] comment = Home Directories browseable = no read only = yes

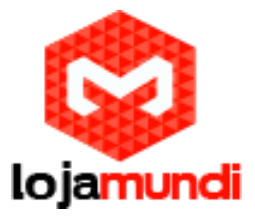

create mask = 0700 directory mask = 0700 valid users = %S

[printers] comment = All Printers browseable = yes path = /var/spool/samba printable = yes guest ok = no read only = yes create mask = 0700

# Windows clients look for this share name as a source of downloadable # printer drivers [print\$] comment = Printer Drivers path = /var/lib/samba/printers browseable = yes read only = yes guest ok = no

Instalação manual de impressoras:

Uma outra forma de detectar e configurar impressoras com o Cups é necessáio utilizar o utilitário do pacote hplip

hp-setup -i

Adicionando Impressoras no Windows:

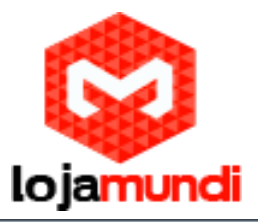

| № \\11.11.11.122    |              |
|---------------------|--------------|
|                     |              |
|                     |              |
|                     |              |
|                     |              |
|                     |              |
|                     |              |
|                     |              |
|                     |              |
| Ver mais resultados |              |
| \\11.11.11.122 ×    | 🚺 Desligar 🕨 |

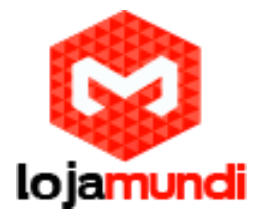

No executar do Windows diigite \\IPdaCubieboard

|                                                                                                    |                            |                            |                         |                        |   | × |
|----------------------------------------------------------------------------------------------------|----------------------------|----------------------------|-------------------------|------------------------|---|---|
| Rede >                                                                                                    | 11.11.11.122               |                            | <b>▼</b> 4 <sub>7</sub> | Pesquisar 11.11.11.122 |   | ٩ |
| Organizar 👻 Central d                                                                                                    | le Rede e Compartilhamento | Exibir impressoras remotas |                         | 10.17<br>10.17         | • | ? |
| <ul> <li>★ Favoritos</li> <li>▲ Área de Trabalho</li> <li>▲ Downloads</li> <li>▲ Locais</li> <li>▲ Bibliotecas</li> <li>▲ Documentos</li> <li>▲ Imagens</li> <li>④ Músicas</li> <li>④ Videos</li> <li>▲ Computador</li> <li>▲ Disco Local (C:)</li> <li>← Disco removível (E:)</li> <li>€ Rede</li> </ul> | lojamundi_hp               |                            |                         |                        |   |   |
| 1 item                                                                                                    |                            |                            |                         |                        |   |   |

## Clique com o botão direito do mouse sobre o compartilhamento de impressora e selecione abrir

|                                                                                                    |                           |                                                                                                    |                |                        |   | × |
|----------------------------------------------------------------------------------------------------|---------------------------|----------------------------------------------------------------------------------------------------|----------------|------------------------|---|---|
| COO V IN Rede >                                                                                                    | 11.11.11.122              |                                                                                                    | <b>- - ↓ j</b> | Pesquisar 11.11.11.122 |   | ٩ |
| Organizar 🔻 Central d                                                                                                    | le Rede e Compartilhament | to Exibir impressoras remotas                                                                                                    |                | 6)<br>10               | • | ? |
| <ul> <li>★ Favoritos</li> <li>▲ Área de Trabalho</li> <li>▲ Downloads</li> <li>▲ Locais</li> <li>▲ Bibliotecas</li> <li>▲ Documentos</li> <li>▲ Imagens</li> <li>▲ Músicas</li> <li>♥ Videos</li> <li>♥ Computador</li> <li>▲ Disco Local (C:)</li> <li>➡ Disco removível (E:)</li> <li>♥ Rede</li> </ul> | lojamundi_h               | Conectar-se à Impressora<br>Nenhum driver encontrado<br>O Windows não pôde encontrar um driver na rede.<br>Para localizar um manualmente, clique em OK. Caso<br>contrário, clique em Cancelar e consulte o<br>administrador da rede ou o site do fabricante da<br>impressora.<br>OK Cancelar |                |                        |   |   |
| lojamundi_hp                                                                                                    | (\\11.11.11.122)          |                                                                                                    |                |                        |   |   |

Em seguida clique em OK

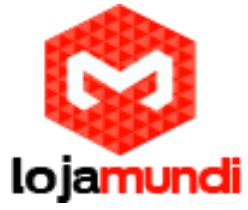

|                                                                      | 1 11 11 100               |                                                                                                    | C. Drawie                                                |                 |
|----------------------------------------------------------------------|---------------------------|----------------------------------------------------------------------------------------------------|----------------------------------------------------------|-----------------|
| Kede I                                                               | 11.11.11.122              |                                                                                                    | ▼ ◆ Pesquisc                                             | ar 11.11.11.122 |
| Organizar 🔻 Central de                                               | e Rede e Compartilhamento | Exibir impressoras remotas                                                                                                    |                                                          | s= ▼ 🗍 🔞        |
| ★ Favoritos<br>■ Área de Trabalho<br>₩ Downloads<br>₩ Locais         | lojamundi_hp              |                                                                                                    |                                                          |                 |
| <ul> <li>Bibliotecas</li> <li>Documentos</li> <li>Imagens</li> </ul> | Insta<br>Co               | ação de Impressora do Windows                                                                                                    |                                                          |                 |
| <ul> <li>Músicas</li> <li>Vídeos</li> </ul>                          |                           | Assistente para Adicionar Impressora<br>Clique no fabricante e no modelo da impressora. Se a i<br>disco de instalação, clique em Com Disco. Se a impres | mpressora tiver um<br>Isora não estiver na               |                 |
| Pisco Local (C:)                                                     |                           | lista, consulte a documentação para encontrar uma imp                                                                                                   | pressora compativei.                                     |                 |
| Disco removivel (E:)                                                 |                           | Fabricante                                                                                                    | P1104                                                    |                 |
| Kede                                                                 |                           | infotec<br>KONICA MINOLTA<br>Kyocera<br>Lanier<br>Exployeme por que a assinatura de driver é                                                            | P1106<br>P1106w<br>P1107<br>P1107<br>P1107w<br>Com Disco |                 |
| lojamundi_hp (                                                       | \\11.11.11.122)           | ок                                                                                                    | Cancelar                                                 |                 |

Nesse passo selecione o driver da sua Impressora e clique em OK

https://www.youtube.com/watch?v=a03gAI2eHw8